## 🖬 + 🎶 Fusionner plusieurs vidéos en une seule

Avec nos smartphones ou appareils photos on peut faire des vidéos, mais très souvent pour le même sujet on va faire plusieurs prises. L'idée est de fusionner les vidéos pour n'en avoir qu'une à visionner.

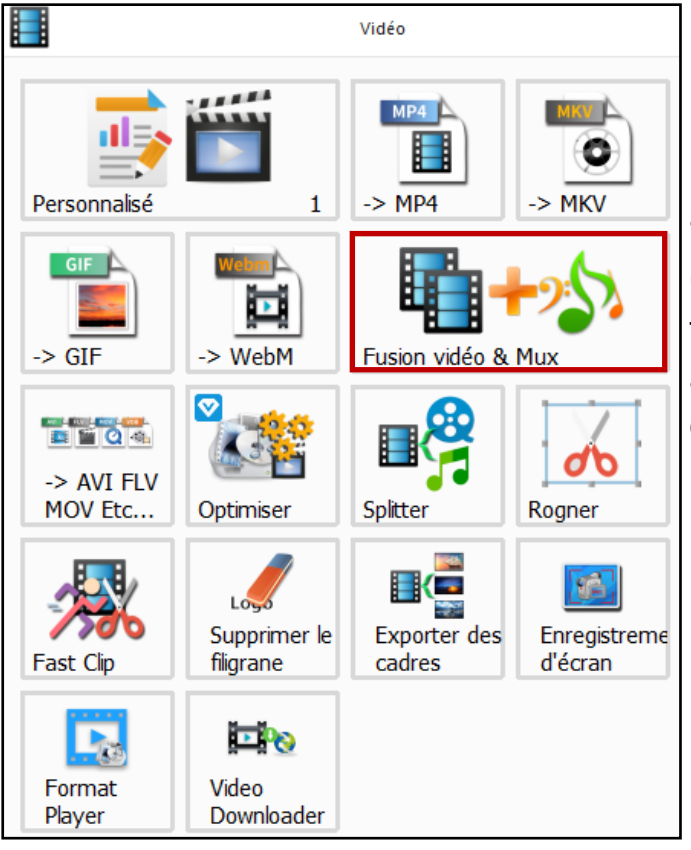

Pour cette fusion Format Factory propose une option magique qui va mettre bout à bout les vidéos et le son associé.

Cliquer cette icône va ouvrir une fenêtre où l'on va désigner les vidéos à fusionner. Attention de les mettre dans l'ordre, de la 1ère à la dernière

1 - Dans la nouvelle fenêtre cliquer sur le bouton « Ajouter un fichier » Dans la requête d'ajout il est possible de sélectionner plusieurs vidéos

2 - Le bouton « OK » sera actif à partir de 2 vidéos sélectionnées

3 - Cliquer sur le bouton « OK » - Cela ferme cette fenêtre pour revenir sur la principale où il y a les fichiers en attente

4 - Cliquer sur le bouton « Démarrer » et la fusion se lance.

5 - La vidéo fusionnée est sauvegardée dans le répertoire par défaut nommé « FFOutput » Ce répertoire est au premier niveau dans le disque C : de l'ordinateur.

Pour changer le répertoire de destination il faut cliquer sur le bouton Options

Une fois créée il est préférable de passer cette vidéo dans le module de conversion de **VLC** sans forcément changer la taille de la vidéo (en générale Video for MPEG4 1080 p TV/device), il arrive que certain logiciels n'arrivent pas lire les vidéos issues de Format Factory (problème d'encodage)